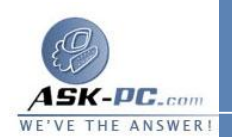

- انقر فوق الاتصال، ثم تحت مهام شبكة الاتصال، انقر فوق تغيير إعدادات هذا الاتصال.
  - 3. نفّذ أحد الإجرائين التاليين:
- إذا كان هذا الاتصال هو اتصال محلي، ففي التبويب علم، في يستخدم هذا
  الاتصال العناصر التالية، حدد خانة الاختيار المقابلة للعميل، أو الخدمة، أو
  البروتوكول الذي تريد تمكينه.
- إذا كان هذا طلب هاتفي، أو VPN، أو اتصال وارد، فانقر فوق علامة
  التبويب شبكة الاتصال. في يستخدم هذا الاتصال العناصر التالية، حدد خانة
  الاختيار المقابلة للعميل، أو الخدمة، أو البروتوكول الذي تريد تمكينه.

## لتعطيل مكوتن شبكة اتصال

- .1 افتح اتصالات شبكة الاتصال.
- انقر فوق الاتصال الذي تعطيل مكون شبكة الاتصال عليه، ثم تحت مهام شبكة الاتصال، انقر فوق تغيير إعدادات هذا الاتصال.
  - ذ أحد الإجرائين التاليين:
- إذا كان هذا الاتصال هو اتصال محلي، في التبويب عام، في يستخدم هذا
  الاتصال العناصر التالية، امسح خانة الاختيار المقابلة للعميل، أو الخدمة، أو
  البرتوكول الذي تريد تعطيله.
  - إذا كان هذا طلب هاتفي، أو VPN، أو اتصال وارد، فانقر فوق علامة
    التبويب شبكة الاتصال. في يستخدم هذا الاتصال العناصر التالية، امسح
    خانة الاختيار للعميل، أو الخدمة، أو البروتوكول الذي تريد تعطيله.

لتعديل ترتيب ارتباطات البروتوكول

ا. افتح اتصالات شبكة الاتصال.
 2. على القائمة خيارات متقدمة، انقر فوق إعدادات متقدمة
 3. في التبويب المحولات والربط، تحت الاتصالات، انقر فوق الاتصال الذي تريد تعديله.
 4. تحت الربط من أجل اتصال محلي، انقر فوق البروتوكول الذي تريد نقله إلى أعلى أو أسفل القائمة، ثم انقر فوق زر السهم إلى أعلى أو إلى أسفل.